# NetAnalysis v2.10

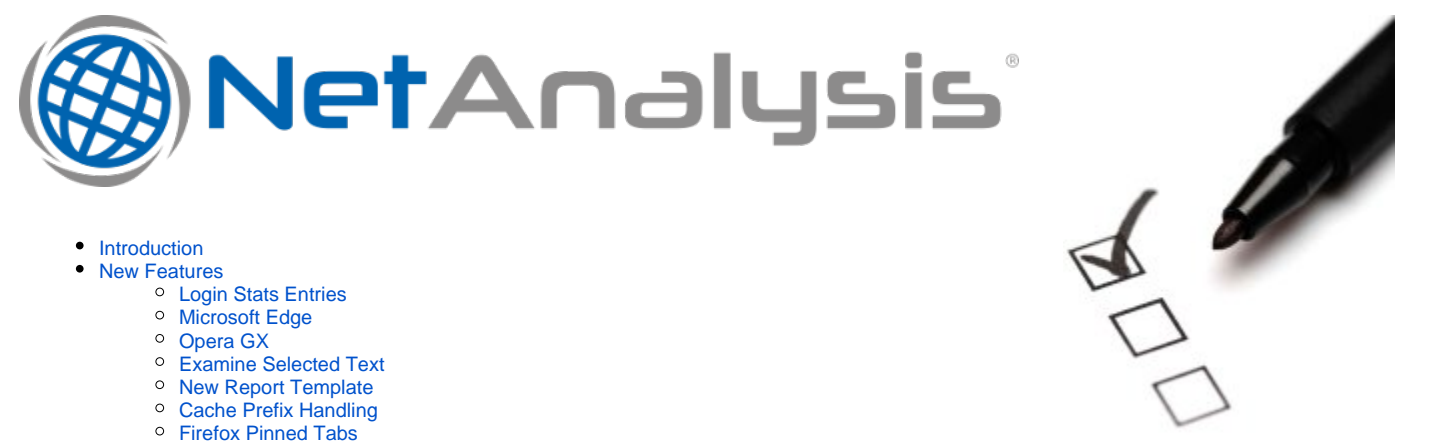

- Introduction .
  - **New Features** 
    - Login Stats Entries Microsoft Edge

    - <sup>o</sup> Opera GX
    - Examine Selected Text
    - New Report Template
    - Cache Prefix Handling Firefox Pinned Tabs
    - Chromium Login Data Name/Value Pairs
    - Mozilla Firefox Containers
- Change Log

# Introduction

This release of NetAnalysis® adds support for the new Microsoft Edge (Chromium) browser, which has been released in Dev and Canary builds; we have also added support for the new Opera GX gaming browser as well as adding support for fifty-eight other browsers.

# **New Features**

#### Login Stats Entries

We have added support for the recovery of Login Data stats entries for Chromium based browsers. This table records the number of times a user has logged into a password protected domain and dismissed the save password dialogue (for a maximum of three times). Once three instances have been recorded, the browser will no longer offer to save the username/password for the domain.

| A NetAnalysis ® v2                                                  | 10 - Forensic Interne        | t History Analysis - Il ogin I | )ata Statel              |              |                             |                 | <u></u> 25      |            | ×      |
|---------------------------------------------------------------------|------------------------------|--------------------------------|--------------------------|--------------|-----------------------------|-----------------|-----------------|------------|--------|
| The Managers of V2.                                                 | C L ET                       | L L D L C L                    |                          |              |                             |                 |                 |            | ~      |
| File View Tools                                                     | s Search Filter              | Index Reports Colu             | imn Window Help          |              |                             |                 |                 |            |        |
| ; 🖼 🖾 🖬   🖄 İmj                                                     | port 🕶 🖓 🔍 📋                 | 88 8 9 1 6 6                   | ) 🖻 🛤   Y 🔝 🗐 🕻          | × C          |                             | (UTC+00:00) Dub | olin, Edinburgh | i, Lisbon, | London |
| Entry Type                                                          | Scheme Tag                   | Date Visited [UTC]             | Date Visited [Local]     | Visits       | URL                         |                 |                 | _          |        |
| Login Stats                                                         | 🔒 https 🗌                    | 2019-07-01 08:43:59.980        | 2019-07-01 09:43:59.980  |              | 1 https://account.bbc.com/  |                 |                 |            |        |
| 🖾 Login Stats                                                       | 🔒 https 🗌                    | 2019-07-15 11:51:08.223        | 2019-07-15 12:51:08.223  |              | 1 https://www.nectar.com/   |                 |                 |            |        |
| H H A Record 1 of 2<br>Information<br>1 Origin Dor<br>2 Uisername V | ▶₩₩ <<br>main: https://au    | count.bbc.com/                 |                          |              |                             |                 |                 |            | т X    |
| 3 Dismissal<br>4 Date Updat                                         | Count: 1<br>ted [UTC]: 2019- | .07-01 08:43:59.980            |                          |              |                             |                 |                 |            |        |
| www.digital-detective.                                              | net                          |                                | E:\Browser Dump\Microsof | t Edge (Cana | ry) v77\\Default\Login Data |                 | ID: 1           |            |        |

## Microsoft Edge

In December 2018, Microsoft announced their intention to adopt the Chromium open source project in the development of their Microsoft Edge browser. As of July 2019, they have released Developer and Canary editions. Microsoft Edge is currently available for Windows 7, 8, 8.1 and 10 as well as supporting macOS.

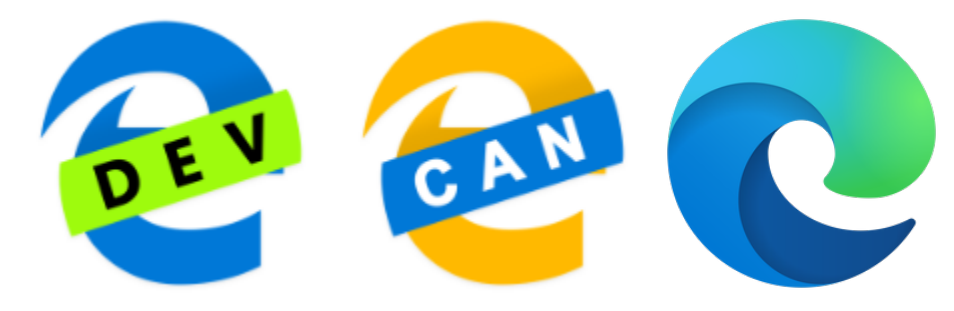

## Opera GX

Opera GX is a special version of the Opera browser built specifically to complement gaming. The web browser includes unique features to help the user get the most out of both gaming and browsing. It is a desktop web browser for Windows PCs.

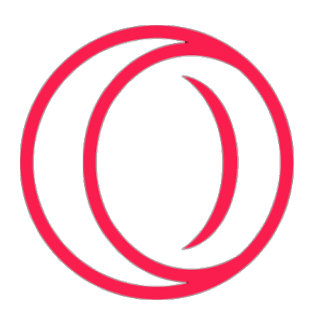

## **Examine Selected Text**

This new feature allows you to select text from the Information panel and send it to the Examination Window for analysis and/or decoding. Simply open the Information panel, select the text you wish to examine, right click and select **Examine Selected**.

| Ø NetAnalysis® v2.10 - Forensic Internet Hi                                                                                                    | istory Analysis - [New Case]                                                           |                                                     | – 🗆 X                                        |
|----------------------------------------------------------------------------------------------------|----------------------------------------------------------------------------------------|-----------------------------------------------------|----------------------------------------------|
| File View Tools Search Filter I                                                                                                    | ndex Reports Column Window Help                                                        |                                                     |                                              |
| 🔚 🗟 📕 🚵 Import 🗸 🔄 🖥                                                                                                    | 3 🗄 🧶 📕 🖏 🖏 🛱 💻   7 😼 🐺 🛽                                                              | 0 🛠 🖸                                               | UTC+00:00) Dublin, Edinburgh, Lisbon, London |
| Entry Type <sup>Ÿ</sup> Scheme Tag Da                                                                                                    | ate Visited [UTC] Date Visited [Local]                                                 | Visits URL                                          |                                              |
| 🖨 Redirect 🔒 https 📃 20                                                                                                    | 019-07-15 11:51:31.232 2019-07-15 12:51:31.232                                         | https://sync.crwdcntrl.net/map/c=12451/tp=NWIQ?     | https://beacon.krxd.net/usermatch.gif?part   |
| 🗢 Redirect 🔒 https 🗌 20                                                                                                    | 019-07-11 15:31:31.754 2019-07-11 16:31:31.754                                         | https://pixel.advertising.com/ups/55859/sync?uid=7  | 985b0af-df1d-496e-be19-8c58cd400256&_c       |
| 🖨 Redirect 🔒 https 🗌 20                                                                                                    | 019-07-15 10:10:31.835 2019-07-15 11:10:31.835                                         | https://match.deepintent.com/usersync/122           |                                              |
| 🗢 Redirect 🔒 https 🗌 20                                                                                                    | 019-07-15 11:58:18.295 2019-07-15 12:58:18.295                                         | https://ad.doubleclick.net/ddm/activity/src=9480726 | ;;type=invmedia;cat=ina_u000;dc_lat=;dc_u    |
| Redirect 🖉 http 🗌 20                                                                                                    | 019-07-12 10:22:55.171 2019-07-12 11:22:55.171                                         | http://police.net-positive.org/                     |                                              |
| Redirect                                                                                                    | 019-07-15 11:51:33.137 2019-07-15 12:51:33.137                                         | https://ads.yahoo.com/pixel?id=2551957&t=2&pigg     | yback=https%3A%2F%2Fads.yahoo.com%           |
| Aredirect                                                                                                    | 019-07-15 11:57:00.995 2019-07-15 12:57:00.995                                         | https://ad.doubleclick.net/ddm/activity/src=9480726 | ;;type=invmedia;cat=ina_u000;dc_lat=;dc_ı 👻  |
| H ← ← Record 6 of 467 → → → + ← …                                                                                                    |                                                                                        |                                                     | •                                            |
| X [Entry Type] = 'Redirect'                                                                                                    |                                                                                        |                                                     | Edit Filter                                  |
| Information                                                                                                    |                                                                                        |                                                     | ů X                                          |
| https://ads.yahoo.com/pixel<br>26nwid%3D10000602235%26sigv<br>2 Date Created [UTC]: 2019-07<br>3 Date Last Used [UTC]: 2019-<br>4 Date Last Modified [UTC]: 2<br>5 Date Validated (Request Tim<br>6 Date Validated (Response Ti<br>7 Source IP: 217.12.15.83 Por<br>8 Protocol: http/1.1<br>9 Connection Info: http/1.1<br>10 Date Cache Created [UTC]: 20 | 21d=2551957&t=2&piggyback=https%3A%2F%<br>Copy<br>Select All<br>019-07-01 08:49:32.593 | Pads.yahoo.com%2Fcms%2Fv1%3Fesig%3D1~17e68b1b8      | 5afcfd8436104fe567484ccc2161b0f¥             |
| www.digital-detective.net                                                                                                    | E: \Browser Dump \Micro                                                                | soft Edge (Canary) v77\\Cache\index                 | FO: 6256                                     |

| && Examine                                                                                                    |                                                                                                    | 14 <u>-</u> 18 |    | × |
|----------------------------------------------------------------------------------------------------|----------------------------------------------------------------------------------------------------|----------------|----|---|
| 🔄 < Ampersand < Comma < Color                                                                                                    | < Semicolon < Pipe << Underscore << Question Mark >>>>>>>>>>>>>>>>>>>>>>>>>>>>>>>>>>>>                                                                                              |                |    | - |
| <ul> <li>✓ ② Decoding Functions</li> <li>✓ ③ Date Conversion</li> <li>Gate Conversion</li> <li>Gate Conversion</li> <li>Gate Conversion</li> <li>Gate HFS+ (Mac OS)</li> <li>Gate Unix Minutes</li> <li>Gate Unix Milliseconds</li> <li>Gate Unix Milliseconds</li> <li>Gate Unix Milliseconds</li> <li>Gate Unix Milliseconds</li> <li>Gate Unix Milliseconds</li> <li>Gate Unix Milliseconds</li> <li>Gate Unix Milliseconds</li> <li>Gate Unix Milliseconds</li> <li>Gate Unix Milliseconds</li> <li>Gate Unix Milliseconds</li> <li>Gate Unix Milliseconds</li> <li>Gate Unix Milliseconds</li> <li>Gate Unix Milliseconds</li> <li>Gate Optimization</li> </ul> | https://ads.yahoo.com/pixel?id=2551957&t=2&piggyback=https%3A%2F%2Fads.yahoo.com%2Fcms%2Fv1%3Fesig<br>%3D1~17e68b1b86afcfd8436104fe567484ccc2161b0f%26nwid%3D10000602235%26sigv%3D1 |                |    | ^ |
| <ul> <li>Gei OLE Automation Date</li> <li>✓ ⊆ Object Conversion</li> </ul>                                                                                                    | Decoded Text Hex                                                                                                    |                |    |   |
| Google EI Parameter         Guid         ✓       String Conversion         Geb URL Unescape         Geb URL RFC 1738         Geb URL RFC 2396         Geb URL RFC 3986         Geb URL RFC 3986         Geb URL RFC 3986         Geb URL RFC 3986         Geb URL RFC 3986         Geb URL RFC 3986         Geb URL RFC 3986         Geb URL RFC 3986         Geb URL RFC 3986         Geb URL RFC 3986         Geb URL RFC 3986         Geb URL RFC 3986         Geb URL RFC 3986         Geb URL RFC 3986         Geb ROT18         Geb ROT18         Geb ROT18         Geb Base32         Geb Base32         Geb Base32 Hex         Geb Base58                    | https://ads.yahoo.com/pixel?<br>id=2551957<br>&t=2<br>&piggyback=https://ads.yahoo.com/cms/v1?<br>esig=1~17e68b1b86afcfd8436104fe567484ccc2161b0f<br>&nwid=10000602235<br>&sigv=1   |                |    | < |
|                                                                                                    |                                                                                                    |                | OK |   |

#### New Report Template

We have added a new report template titled "Template with Decoded URL". This can be accessed by opening the **Report Manager** from the **View** menu, or typing **CTRL + Shift + R**. This template demonstrates how to take the Decoded URL data and display it in the split format as displayed in the Decoded URL panel. This is achieved by taking the data from the Decoded URL column, and processing it through a **SplitDecodedUri()** function. The script for the report can be seen by clicking on the **Scripts** tab in the **Report Designer**. The script is shown is the image below.

```
13
14
     private string SplitDecodedUri(string uriToSplit)
15
     {
16
          if (string.IsNullOrEmpty(uriToSplit))
17
              return (string.Empty);
18
         uriToSplit = uriToSplit.Replace("?", "?" + Environment.NewLine);
19
         uriToSplit = uriToSplit.Replace("$", Environment.NewLine + "$");
uriToSplit = uriToSplit.Replace(";", Environment.NewLine + ";");
20
21
22
23
          return uriToSplit;
24
     }
25
26
27
     private void ReportDetailedTemplate_DataSourceRowChanged(object sender, DevExpress.XtraReports.UI.DataSourceRowEventArgs e) {
28
29
            // Send the decoded URL value through the splitting routine
30
            LabelDecodedUrl.Text = SplitDecodedUri((System.String)GetCurrentColumnValue("DecodedURL"));
31
32
     3
```

#### Cache Prefix Handling

The URI key for an entry stored in the cache is normally the URI of the resource (for example https://www.digital-detective.net/favicon.ico).

A cache key may also contain one of more prefix values. These prefixes can be an internal scheme used by the browser when retrieving entries from the cache (Firefox) or indicate a sparse entry where the browser is able to store only parts of a resource (Chrome). The prefixes may contain attribute values used to map the cache entry to a partitioned area of the cache storage (Firefox) or to indicate protocol information stored in the cache (Chrome).

The image below shows a cache entry with prefix as displayed in NetAnalysis® v2.9.

| MetAnalysis® vi                                      | 2.9 - Forensic Ir                                      | nternet l                           | History Analysis - [Old Prefi                                                            | x Handling]             |            |                                                               | <u></u>          |            | ×          |
|------------------------------------------------------|--------------------------------------------------------|-------------------------------------|------------------------------------------------------------------------------------------|-------------------------|------------|---------------------------------------------------------------|------------------|------------|------------|
| File View Too                                        | ols Search                                             | Filter                              | Index Reports Colu                                                                       | mn Window Help          |            |                                                               |                  |            |            |
| 🔚 🝋 🛃 🖂 Ir                                           | mport + 😽 🤇                                            |                                     | 🗔 🗏 🥥 則 🔛 🐒                                                                              | 19 🔳 🛛 🖗 😼 🗊            | *          | (UTC+00:00)                                                   | Dublin, Edinburg | ih, Lisbor | h, Londor  |
| Preview URL                                          |                                                        |                                     |                                                                                          |                         | - 1        |                                                               |                  |            | а х        |
| 156447797928893                                      | 7/https://w                                            | w.red                               | nat.com/en/search/noo                                                                    | le                      |            |                                                               |                  |            |            |
|                                                      | -                                                      | - 9                                 |                                                                                          |                         |            |                                                               |                  |            |            |
| Entry Type                                           | Scheme                                                 | Tag                                 | Date Visited [UTC]                                                                       | Date Visited [Local]    | Visits     | URL                                                           |                  |            |            |
| Cache                                                | https                                                  | V                                   | 2019-07-26 15:15:36.037                                                                  | 2019-07-26 16:15:36.037 |            | Range_https://learn2.open.ac.uk/pluginfile.php/2656045/mod_or | content/oucont   | :ent/9876  | 509/a6fd   |
| Cache                                                | 🔓 https                                                |                                     | 2019-07-30 12:55:15.249                                                                  | 2019-07-30 13:55:15.249 |            | 1564477979288937/https://www.redhat.com/en/search/node        |                  |            |            |
| Cache                                                | https                                                  | $\checkmark$                        | 2019-07-30 12:55:15.234                                                                  | 2019-07-30 13:55:15.234 |            | 1564476365191126/https://www.facebook.com/tr/                 |                  |            |            |
| 🥪 Cache                                              | 🔒 https                                                | $\checkmark$                        | 2019-07-26 15:15:36.039                                                                  | 2019-07-26 16:15:36.039 |            | Range_https://learn2.open.ac.uk/pluginfile.php/2656045/mod_ou | content/oucont   | ent/9876   | 509/a6fd   |
| Gache                                                | 🔒 https                                                | $\checkmark$                        | 2019-07-26 16:23:31.526                                                                  | 2019-07-26 17:23:31.526 |            | https://learn2.open.ac.uk/pluginfile.php/2656045/mod_ouconten | t/oucontent/987  | 7609/a6fi  | d59f4/ec   |
| Gache                                                | 🔒 https                                                | $\checkmark$                        | 2019-07-30 15:17:50.829                                                                  | 2019-07-30 16:17:50.829 |            | 1564499870768436/https://vehicletax.service.gov.uk/           |                  |            |            |
| Sache Cache                                          | 🔒 https                                                | $\checkmark$                        | 2019-07-26 15:15:34.531                                                                  | 2019-07-26 16:15:34.531 |            | Range_https://learn2.open.ac.uk/pluginfile.php/2656045/mod_or | ucontent/oucont  | tent/9876  | 509/a6fd   |
| K + + Record 2 of                                    | 7 ▶ ₩ ₩ <                                              | m                                   |                                                                                          |                         |            |                                                               |                  |            |            |
| × 🔽 [Tag] = 'Check                                   | ed' 🔹                                                  |                                     |                                                                                          |                         |            |                                                               |                  | E          | Edit Filte |
| Information                                          |                                                        |                                     |                                                                                          |                         |            |                                                               |                  |            | ųх         |
| 1 Date Cre<br>2 Date Las<br>3 Date Las<br>4 Date Cac | ated [UTC]:<br>t Used [UTC<br>t Modified<br>he Created | 2019-<br>]: 201<br>[UTC]:<br>[UTC]: | 07-30 09:13:51.196<br>9-07-30 12:55:15.249<br>2019-07-30 12:55:15<br>2019-06-19 11:11:00 | .249<br>.722            |            |                                                               |                  |            |            |
| www.digital-detective                                | e.net                                                  |                                     |                                                                                          | \\digital03\Browse      | r Data Wir | ndows\\Cache\index                                            | FO: 138816       |            |            |

Browsers have now started to include cache key prefixes that indicate cross-origin resource cache entries. The cache keys for these entries actually contain two or more URIs so that the top-level origin can be stored along with the resource URI. This can make cache handling problematic.

As a result of these changes, we have had to revisit the way NetAnalysis® handles cache entries containing prefixes. From NetAnalysis® v2.10, if a cache entry has a prefix, we will remove this data when handling URLs. This allows for easier URL handling and processing. To retain the original value, we will show this in the Information panel. With the exception of Chrome cache v2 sparse entries, the prefix will be retained to aid with sparse entry identification.

The image below shows a cache entry with prefix as displayed in NetAnalysis® v2.10. The prefix has been removed and the Information Panel shows the original cache key. The sparse entry prefix "Range\_" can be seen in the other entries below.

| Ø NetAnalysis®                                                | v2.10 - Forensic                                                           | Internet                                      | History Analysis - [New Pr                                                                                       | efix Handling]                       |            | – 🗆 X                                                                                        |
|---------------------------------------------------------------|----------------------------------------------------------------------------|-----------------------------------------------|----------------------------------------------------------------------------------------------------|--------------------------------------|------------|----------------------------------------------------------------------------------------------|
| File View To                                                  | ools Search                                                                | Filter                                        | Index Reports Colu                                                                                               | ımn Window Help                      |            |                                                                                              |
| 1 🔁 🔁 🔁                                                       | Import 🝷 🔯                                                                 | Q                                             | 🗔 🗏 🧶 📕 🕹 🕯                                                                                                    | ) 🖬 🔜 🔽 🎭 💽                          | * (        | (UTC+00:00) Dublin, Edinburgh, Lisbon, London                                                |
| Preview URL                                                   |                                                                            |                                               |                                                                                                    |                                      |            | 1 X                                                                                          |
| https://www.ree                                               | dhat.com/en/                                                               | search,                                       | /node                                                                                                    |                                      |            |                                                                                              |
| Entry Type                                                    | Scheme                                                                     | Tag <sup>Ŷ</sup>                              | Date Visited [UTC]                                                                                               | Date Visited [Local]                 | Visits     | URL                                                                                          |
| lache                                                         | 🔒 https                                                                    | $\checkmark$                                  | 2019-07-26 15:15:36.037                                                                                          | 2019-07-26 16:15:36.037              |            | Range_https://learn2.open.ac.uk/pluginfile.php/2656045/mod_oucontent/oucontent/987609/a6fd5  |
| 🕨 🈡 Cache                                                     | 🔒 https                                                                    | $\checkmark$                                  | 2019-07-30 12:55:15.249                                                                                          | 2019-07-30 13:55:15.249              |            | https://www.redhat.com/en/search/node                                                        |
| 🥪 Cache                                                       | 🔒 https                                                                    | $\checkmark$                                  | 2019-07-30 12:55:15.234                                                                                          | 2019-07-30 13:55:15.234              |            | https://www.facebook.com/tr/                                                                 |
| 🥪 Cache                                                       | 🔒 https                                                                    | $\checkmark$                                  | 2019-07-26 15:15:36.039                                                                                          | 2019-07-26 16:15:36.039              |            | Range_https://levrn2.open.ac.uk/pluginfile.php/2656045/mod_oucontent/oucontent/987609/a6fd   |
| 🥪 Cache                                                       | 🔒 https                                                                    | $\checkmark$                                  | 2019-07-26 16:23:31.526                                                                                          | 2019-07-26 17:23:31.526              |            | https://learn2.open.ac.uk/pluginfile.php/2656045/mod_oucontent/oucontent/987609/a6fd59f4/ect |
| 🥪 Cache                                                       | 🔒 https                                                                    | $\checkmark$                                  | 2019-07-30 15:17:50.829                                                                                          | 2019-07-30 16:17:50.829              |            | https://veh/detax.service.gov.uk/                                                            |
| 😡 Cache                                                       | 🔒 https                                                                    | $\checkmark$                                  | 2019-07-26 15:15:34.531                                                                                          | 2019-07-26 16:15:34.531              |            | Range_https://learn2.open.ac.uk/pluginfile.php/2656045/mod_oucontent/oucontent/987609/a6fd   |
| 🕊 🕊 🕇 Record 2 o                                              | f7 ► ₩ ₩ < [                                                               |                                               |                                                                                                    |                                      | /          | /,                                                                                           |
| × 🔽 [Tag] = 'Cheo                                             | cked'                                                                      |                                               |                                                                                                    |                                      |            | Edit Filter                                                                                  |
| 1 Cache K<br>2 Date Cr<br>3 Date La<br>4 Date La<br>5 Date Ca | ey: 15644779<br>eated [UTC].<br>st Used [UTC<br>st Modified<br>che Created | 792889<br>2019<br>]: 2019<br>[UTC]:<br>[UTC]: | 37/https://www.redha<br>07-30 09.13.31.190<br>9-07-30 12:55:15.249<br>2019-07-30 12:55:15<br>2019-06-19 11:11:00 | t.com/en/search/node<br>.249<br>.722 | ſ          | * *                                                                                          |
| www.digital-detecti                                           | veinet                                                                     |                                               |                                                                                                    | \\digital03\Browse                   | r Data Win | dows\\Cache\index FO: 138816                                                                 |

## **Firefox Pinned Tabs**

Firefox recently added a new feature for pinning the tabs of frequently used web sites for easy access. The pinned tabs are small and cannot be closed accidentally, they also open automatically when the browser is restarted. The user can easily pin a tab by right clicking on any tab and selecting Pin Tab from the menu (see the image below for Firefox pinned tabs, shown to the top left of this browser).

| <i></i>        | Digital Detective Forensic Forum - 🗆 🗙 | 🤣 Pinned Tabs - keep favorite wel 🗙 🕂                                                                                                    | - 🗆 X                  |
|----------------|----------------------------------------|----------------------------------------------------------------------------------------------------|------------------------|
| ← → @ □        | Attps://www.formula1.com               | $\cdots \ \bigtriangledown \ \bigtriangleup \ \bigcirc \ \bigtriangleup \ \bigcirc \ \bigtriangleup \ \bigcirc \ \bigtriangleup \ \bigcirc \ \bigtriangleup \ ) \ \bigcirc \ \bigtriangleup \ ($ | 〕 ⊖ # <mark>!</mark> ≡ |
| FIA F1®        | F2® F3®                                | F1® TV STORE TICKETS HOSPITALITY EXPERIENCES                                                                                                    | SUBSCRIBE              |
|                | ,<br>Latest Video Races ~              | Standings ~ Drivers ~ Teams ~ Gaming ~ Live Timing                                                                                                    |                        |
| 02 - 04 August | INGARY 2019 >                          | GRAND PRIX WEEKEND<br>Ol 21 46<br>DAYS HRS MINS                                                                                                    |                        |
|                |                                        | Presidentes de l'activitation de l'Arrestation                                                                                                    |                        |

To identify a pinned tab, open the sessionstore file in NetAnalysis® and review the Information window as shown below.

| MetAnalysis® v2.1                                                                                                    | 0 - Forensic Inter                                             | rnet History Analysis - [New Case  | :]                      |             |                            |                    | 14 <u>-</u> 41 |         | ×      |
|----------------------------------------------------------------------------------------------------|----------------------------------------------------------------|------------------------------------|-------------------------|-------------|----------------------------|--------------------|----------------|---------|--------|
| File View Tools                                                                                                    | Search Filte                                                   | ter Index Reports Colum            | n Window Help           |             |                            |                    |                |         |        |
| 🔚 🗟 🛃 🔛 Imp                                                                                                    | ort - 🔽 🔍                                                      | 📄 🗔 🗏 🧶 則 🗳 🦦                      | 🖻 🔜   7 😼 📑 🗉           | * 0         | 0                          | JTC+00:00) Dublin, | Edinburgh,     | Lisbon, | London |
| Entry Type                                                                                                    | Scheme Tag                                                     | ag <sup>Ŷ</sup> Date Visited [UTC] | Date Visited [Local]    | Visits      | URL                        |                    |                |         |        |
| 🕨 🔁 Tab                                                                                                    | 🔒 https 🛛                                                      | 2019-07-31 10:55:48.526            | 2019-07-31 11:55:48.526 |             | https://www.formula1.com/  |                    |                |         |        |
| H4 44 4 Record 1 of 1                                                                                                    | H4 4 4 Record 10f 1 ▶ ≫ ₩ 4<br>X V Tag = 'Checked' Edit Filter |                                    |                         |             |                            |                    |                |         |        |
| Information                                                                                                    |                                                                |                                    |                         |             |                            |                    |                |         | а x    |
| Information       # ×         1       Parent Window Index: 2         1 ab Index: 1       3         3 Date Last Accessed [UTC]: 2019-07-31 10:55:48.526         4 Selected Tab History Index: 4         5 User Typed Value: https://www.google.com/search?client=firefox-b-d&q=formula+1         6 User Context ID: 0         7 Hidden: Folse         9 Requested Index: 2 |                                                                |                                    |                         |             |                            |                    |                |         |        |
| www.digital-detective.n                                                                                                    | et                                                             |                                    | C:\Users\Craig Wilson\  | V8ro655j.de | fault\sessionstore.jsonlz4 | Windo              | w: 2 Tab: 1    |         |        |

#### Chromium Login Data Name/Value Pairs

We have enhanced the handling of Chromium based login data in NetAnalysis® v2.10. The name/value pairs are now extracted and displayed in the **Index Text** window. The data is also written to the export folder so that the information can be indexed by our search engine. In the example below, our user has logged in to the web site of a local pizza company so that some tasty food can be ordered (and delivered). The **Index Text** window in this case shows the user's name, contact number and delivery address. The **Information** window shows other information relevant to this transaction.

| MetAnalysis® v2.10 - For                                                                                                    | ensic Internet                                                                                                    | t History Analysis - I Login D                                                                                                    | ata possible username pair                   | sl       |              |        |                                                                                                    |                                    | <u></u> b)                                                                     |             | X           |
|----------------------------------------------------------------------------------------------------|----------------------------------------------------------------------------------------------------|----------------------------------------------------------------------------------------------------|----------------------------------------------|----------|--------------|--------|----------------------------------------------------------------------------------------------------|------------------------------------|--------------------------------------------------------------------------------|-------------|-------------|
| File View Tools Sea                                                                                                    | urch Filter                                                                                                    | Index Reports Colu                                                                                                    | mn Window Heln                               |          |              |        |                                                                                                    |                                    |                                                                                |             |             |
| 🛅 🗟 🛃 🚵 Import 🗸                                                                                                    |                                                                                                    |                                                                                                    |                                              | *        | Ö            |        | (L                                                                                                    | ЛТC+00:00) I                       | Dublin, Edinburg                                                               | n, Lisbor   | n, London   |
| Preview URL                                                                                                    |                                                                                                    |                                                                                                    |                                              |          | lo cristo    |        |                                                                                                    |                                    |                                                                                |             | ųх          |
| https://www.papajohns.                                                                                                    | co.uk/stor                                                                                                    | es/folkestone/checkou                                                                                                    | t.aspx                                       |          |              |        |                                                                                                    |                                    |                                                                                |             |             |
|                                                                                                    |                                                                                                    |                                                                                                    |                                              |          |              |        |                                                                                                    |                                    |                                                                                |             |             |
| Entry Type Schem                                                                                                    | ne Tag <sup>♥</sup>                                                                                                    | Date Visited [UTC]                                                                                                    | Date Visited [Local]                         | Visits   | URL          |        |                                                                                                    |                                    |                                                                                |             |             |
| 🕨 🤌 Login Data 🛛 🔒 ht                                                                                                    | tps 🗹                                                                                                    | 2018-10-08 11:17:46.189                                                                                                    | 2018-10-08 12:17:46.189                      |          | https://v    | ww     | .papajohns.co.uk/stores/folkestone/che                                                                                                    | ckout.aspx                         |                                                                                |             |             |
|                                                                                                    |                                                                                                    |                                                                                                    |                                              |          |              |        |                                                                                                    |                                    |                                                                                |             |             |
| Here A Record 1 of 1 > >>                                                                                                    | 111 × 14                                                                                                    |                                                                                                    |                                              |          |              |        |                                                                                                    |                                    |                                                                                |             |             |
| × V [Tag] = 'Checked'                                                                                                    |                                                                                                    |                                                                                                    |                                              |          |              |        |                                                                                                    |                                    |                                                                                | 1           | Edit Filter |
| Information                                                                                                    |                                                                                                    |                                                                                                    |                                              |          | <b>0</b> 4 3 | x      | Index Text                                                                                                    |                                    |                                                                                |             | ųх          |
| 1 Origin URL: htt<br>2 Action URL: htt<br>3 Username Elemen<br>4 Username Value:<br>5 Password Elemen<br>6 Password Value:<br>0100000028000000<br>AB4A65561777ADA<br>048764509220 | Information     Image: Comparison       1     Origin URL: https://www.papajohns.co.uk/stores/folkestone/checkout.aspx       2     Action URL: https://www.papajohns.co.uk/stores/folkestone/checkout.aspx       3     Username Element: ctl00%cphBody\$txtGuestEmail       4     Username Value: juleswinnfield1637@hotmail.com       5     Password Element: ctl00%cphBody\$txtPassword       6     Password Value:       0100000000000000000000000000000000000 |                                                                                                    |                                              |          |              |        | <pre>ctl00\$cphBody\$txtGuestConta ctl00\$cphBody\$txtGuestPostc ctl00\$cphBody\$txtGuestStree ctl00\$cphBody\$txtGuestTown ctl00\$cphBody\$txtGuestFirst ctl00\$cphBody\$txtGuestFirst ctl00\$cphBody\$txtGuestHouse</pre> | ctNumber<br>ode<br>t<br>Name<br>me | 0782513721<br>CT99 4DD<br>Pulp Ficti<br>Sandford<br>Jules<br>Winnfield<br>137a | 1<br>on Str | reet        |
| 7 Signon Realm: h<br>9 Blacklisted by<br>10 Times Used: 0<br>11 Date Created [U<br>12 Skip Zero Click<br>13 Generation Uplo                                                       | 378440AC4E<br>4E2AICE156<br>ttps://www<br>User: Fals<br>TC]: 2018-<br>: True<br>ad Status:                                                                                                    | 6433680/1155543936604<br>6643680/1155543139<br>CGAFACA7EB4D239366D4<br>.papajohns.co.uk/<br>e<br>10-08 11:17:46.189<br>No Signal Sent | 801407904109CE0E0516<br>C26DC45FE0E32E39053E | 7F01E8   | BC84000000   | B      |                                                                                                    |                                    |                                                                                |             |             |
| www.digital-detective.net                                                                                                    |                                                                                                    |                                                                                                    | \\digital03\Browser D                        | ata Wind | dows\\Defau  | ilt\La | ogin Data                                                                                                    |                                    | ID: 7                                                                          |             |             |

#### Mozilla Firefox Containers

The Firefox Multi-Account Containers extension lets the user create a separate box for each of their online lives; which means they don't have to open a different browser to separate work and home browsing. The extension separates website storage into tab-specific Containers. Cookies downloaded by one Container are not available to other Containers, so the user can log into the same site with different accounts and online trackers can't easily connect the browsing. Custom labels and colour-coded tabs help keep the different activities or personas separate.

Existing tabs can be re-opened in a specific container by selecting from a right-click menu (see below).

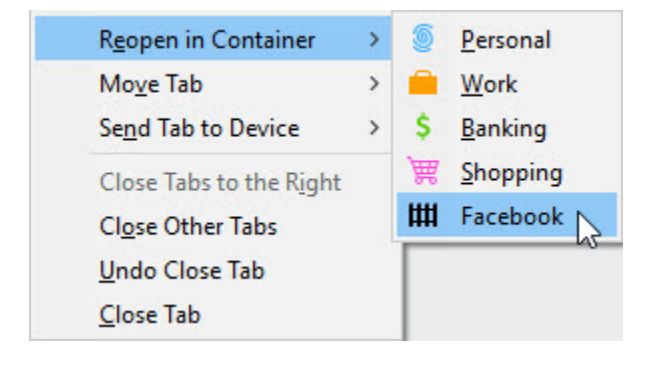

NetAnalysis® 2.10 now supports the import of data from Firefox Multi-Account Containers. The image below shows a container entry, and the Information window shows the corresponding unique user context ID. This value identifies the Container. In this case, we are looking at the Facebook container. This ID can then be used to identify other entries and activity related to that container.

| Ø NetAnalysis® v2.                                                           | 10 - Forensic                            | Internet     | t History Analysis - [Containers]            |                                                                              |                                 |          | Х       |
|------------------------------------------------------------------------------|------------------------------------------|--------------|----------------------------------------------|------------------------------------------------------------------------------|---------------------------------|----------|---------|
| File View Tools                                                              | s Search                                 | Filter       | Index Reports Column Window H                | Help                                                                         |                                 |          |         |
| 🔚 陆 🖬 🔛 İmş                                                                  | port 🗸 🔯                                 | ۹ 🗖          | ] 🖬 🗐 🧶 📕 🗳 🤤 🖬 💻 🛛 🎭                        | 0 🛠 🖸                                                                        | JTC+00:00) Dublin, Edinburgh, ! | Lisbon,  | London  |
| × userContextId=6                                                            | 5 "User Contex                           | ct ID: 6"    | ▼ Find (                                     | Clear                                                                        |                                 |          |         |
| Entry Type                                                                   | Scheme                                   | Tag          | URL                                          | Information                                                                  |                                 |          |         |
| Sache Cache                                                                  | 🔒 https                                  |              | A https://scontent-lht6-1.xx.fbcdn.net/v/t1  | Cache Key: O^userContextId=6,:https://scontent-lht6-1.xx.fbcdn.net/v/        | t1.0-1/p32x32/36176788_1988     | 308134   | f5130 * |
| Sector Cache                                                                 | 🔒 https                                  |              | ⚠ https://external-lht6-1.xx.fbcdn.net/safe  | Cache Key: O^userContextId=6,:https://external-lht6-1.xx.fbcdn.net/sa        | fe_image.php?d=AQCWVr61Szl      | JycLoS8  | 8ov =5  |
| Second Cache                                                                 | 🔒 https                                  |              | A https://static.xx.fbcdn.net/rsrc.php/v3/yv | Cache Key: O^userContextId=6,a,:https://static.xx.fbcdn.net/rsrc.php/v       | /3/yv/r/nM4v-4osylT.js?_nc_x=   | 9bBrsu)  | rMla5   |
| 😡 Cache                                                                      | 🔒 https                                  |              | A https://scontent-lht6-1.xx.fbcdn.net/v/t45 | Cache Key: O^userContextId=6,:https://scontent-lht6-1.xx.fbcdn.net/v/        | /t45.1600-4/cp0/q90/spS444/p1   | .60x160  | /655    |
| 😡 Cache                                                                      | 🔒 https                                  |              | A https://scontent-lht6-1.xx.fbcdn.net/v/t1  | Cache Key: O^userContextId=6,:https://scontent-lht6-1.xx.fbcdn.net/v/        | t1.0-0/p526x296/67527362_22     | 509105   | 5523    |
| 😡 Cache                                                                      | 🔒 https                                  |              | A https://video-lht6-1.xx.fbcdn.net/v/t42.17 | Cache Key: O^userContextId=6,a,:https://video-lht6-1.xx.fbcdn.net/v/t-       | 42.1790-2/65174354_7465782:     | 3574497  | 73_8!   |
| Sache Cache                                                                  | 🔒 https                                  |              | A https://video-lht6-1.xx.fbcdn.net/v/t42.17 | Cache Key: O^userContextId=6,a,:https://video-lht6-1.xx.fbcdn.net/v/t-       | 42.1790-2/24144863_51260535     | 5245080  | 05_68   |
| 😡 Cache                                                                      | 🔒 https                                  |              | ⚠ https://static.xx.fbcdn.net/rsrc.php/v3iyo | Cache Key: O^userContextId=6,a,:https://static.xx.fbcdn.net/rsrc.php/v       | /3iyo14/yL/l/en_GB/9PjBRDo9Ca   | af.js?_n | ic_x=   |
| Sache Cache                                                                  | 🔒 https                                  |              | A https://static.xx.fbcdn.net/rsrc.php/v3/yC | Cache Key: O^userContextId=6,a,:https://static.xx.fbcdn.net/rsrc.php/v       | /3/yC/I/0,cross/VY9sX7bdZJS.cs  | s?_nc_   | x=9b    |
| Container                                                                    |                                          | $\checkmark$ |                                              | User Context ID: 6   Public: True   Icon: fence   Color: toolbar   Name: Fac | :ebook                          |          |         |
| 🛞 Cookie                                                                     |                                          |              | .facebook.com                                | Base Domain: facebook.com   Origin Attributes: ^userContextId=6   Same       | :-site: Unset                   |          |         |
| Cookie                                                                       |                                          |              | .facebook.com                                | Base Domain: facebook.com   Origin Attributes: ^userContextId=6   Same       | :-site: Unset                   |          |         |
| 🛞 Cookie                                                                     |                                          |              | .instagram.com                               | Base Domain: instagram.com   Origin Attributes: ^userContextId=6   Same      | e-site: Unset                   |          |         |
| 🛞 Cookie                                                                     |                                          |              | www.instagram.com                            | Base Domain: instagram.com   Origin Attributes: ^userContextId=6   Same      | e-site: Unset                   |          |         |
| 🛞 Cookie                                                                     |                                          |              | .doubleclick.net                             | Base Domain: doubleclick.net   Origin Attributes: ^userContextId=6   Sam     | e-site: Unset                   |          |         |
| 🛞 Cookie                                                                     |                                          |              | .instagram.com                               | Base Domain: instagram.com   Origin Attributes: ^userContextId=6   Same      | e-site: Unset                   |          |         |
| 🗰 📢 🖣 Record 3059 o                                                          | f 3099 🕨 🗰                               | H -          | m                                            |                                                                              |                                 |          | ь       |
| Information                                                                  |                                          |              |                                              |                                                                              |                                 |          | а х     |
| 1 User Conte<br>2 Public: Tr<br>3 Icon: fend<br>4 Color: too<br>5 Name: Face | ext ID: 6<br>rue<br>ce<br>olbar<br>ebook |              |                                              |                                                                              |                                 |          |         |
| www.digital-detective.                                                       | net                                      |              | E:\Browser Dump\Mo                           | ozilla Firefox v68\\8ro655j.default\containers.json                          | ID: 6                           |          | .:      |

# Change Log

To review the full list of changes for this release, please see: Change Log v2.10.